| Objet : | Créer un pdf avec PDFCreator |
|---------|------------------------------|
|         |                              |
|         |                              |

| Diffusion           |                         |           |  |  |  |
|---------------------|-------------------------|-----------|--|--|--|
| Nom Fonction Type d |                         |           |  |  |  |
| M RIGOULOT STEPHANE | Technicien informatique | Pour info |  |  |  |

| Historique des modifications |                                    |     |      |     |            |  |  |  |
|------------------------------|------------------------------------|-----|------|-----|------------|--|--|--|
|                              | Référence Version Date Commentaire |     |      |     |            |  |  |  |
| Créer<br>PDFCre              | un<br>ator.doc                     | pdf | avec | 1.0 | 08/07/2009 |  |  |  |
|                              |                                    |     |      |     |            |  |  |  |
|                              |                                    |     |      |     |            |  |  |  |

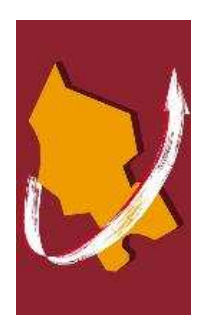

# SOMMAIRE

| Crée | r un | pdf avec PDFCreator                                              | 3 |
|------|------|------------------------------------------------------------------|---|
| 1    | Ou   | vrir le document                                                 | 3 |
| 2    | Co   | nvertir le document en pdf                                       | 3 |
| 3    | Ch   | oix de la fonctionnalité                                         | 3 |
|      | 3.1  | Enregistrer le fichier converti                                  | 4 |
|      | 3.2  | Envoyer automatiquement le fichier pdf en pièce jointe d'un mail | 5 |
|      | 3.3  | Fusion de fichier dans un seul fichier pdf                       | 5 |

# Créer un pdf avec PDFCreator

### 1 Ouvrir le document

PDFCreator fonctionne sur le principe d'une imprimante « virtuelle ». La première étape est donc l'ouverture du document à convertir en PDF.

Prenons l'exemple d'un document Word.

## 2 Convertir le document en pdf

Depuis le logiciel Word, faire menu Fichier puis Imprimer...

Dans la liste des imprimantes on trouve **PDFCreator**.

| Imprimer                              |                                        |          | ? 🛛                                                                 |
|---------------------------------------|----------------------------------------|----------|---------------------------------------------------------------------|
| Imprimante                            |                                        |          | 1                                                                   |
| <u>N</u> om :                         | DFCreator PDFCreator                   | ×        | Propri <u>é</u> tés                                                 |
| État :<br>Type :                      | \\SRV-SIAGEP\EPSON AL-C1900 Advanced   | <u> </u> | Rechercher une imprimante                                           |
| Où :<br>Commentaire :                 | EPSON AL-C9100                         |          | ] Imprimer dans un <u>f</u> ichier<br>] R <u>e</u> cto verso manuel |
| Étendue de page                       | EPSON Stylus Photo 1290                |          | 1                                                                   |
| O Page en cours<br>O Pages :          | HP DesignJet 450C (E/A0) by HP         |          | Copies assemblées                                                   |
| Tapez les n° des<br>imprimer, séparés | Konica IP-421 PCL                      | -        |                                                                     |
| Imprimer : Docu                       | Microsoft Office Document Image Writer |          | 1 page                                                              |
| Imprimer : Page                       |                                        | pier :   | Non                                                                 |
| Options                               |                                        |          | OK Fermer                                                           |

On sélectionne cette imprimante et on valide.

## 3 Choix de la fonctionnalité

La fenêtre suivante s'affiche.

On remplira éventuellement les renseignements si nous nous servons d'un service d'indexation La case Après ferregistement, ouvri le document avec le programme par défaut. permet d'ouvrir automatiquement, après sa conversion, le fichier pdf dans Acrobat Reader.

| 🖥 PDFCreator 0.9.8 🛛 🛛                                                   |
|--------------------------------------------------------------------------|
| <u>T</u> itre du document :                                              |
| Document3                                                                |
| Date de création :                                                       |
| 20090708110609 Aujourd'hui                                               |
| Modifier la date :                                                       |
| 20090708110609 Aujourd'hui                                               |
| Autour:                                                                  |
| Auteur:                                                                  |
|                                                                          |
| Sujet :                                                                  |
|                                                                          |
| M <u>o</u> ts clés :                                                     |
|                                                                          |
|                                                                          |
| Après l'enregistrement, ouvrir le document avec le programme par défaut. |
|                                                                          |
| Annuler Mettre en file Options <u>E</u> mail Enregistrer                 |
|                                                                          |

#### 3.1 Enregistrer le fichier converti

| Pour procéder à la conversion, on clique sur | Enregi <u>s</u> trer |                |
|----------------------------------------------|----------------------|----------------|
| Si nous changeons d'avis et voulons annuler, | , on clique su       | <u>Annuler</u> |

| La fenêtre suivante s'affiche | : |
|-------------------------------|---|
|-------------------------------|---|

| Enregistrer so                                      | JS                                                                                                    |                                                                                                    |   |     |   | ? 🛛         |
|-----------------------------------------------------|----------------------------------------------------------------------------------------------------|----------------------------------------------------------------------------------------------------|---|-----|---|-------------|
| Enregistrer dans :                                  | 🞯 Bureau                                                                                                    |                                                                                                    | ~ | ODE |   |             |
| Mes documents<br>récents<br>Bureau<br>Mes documents | Mes documents<br>Poste de travai<br>Favoris réseau<br>Frreurs MAGNU<br>Originaux mis à<br>Outils d'adminis<br>Panneau de cor<br>Raccourci vers<br>Raccourci vers<br>rattachement d | ;<br>I<br>jour arretes.rtf<br>tration<br>nfiguration<br>arretes.rtf<br>infosav magnus<br>le charges et TVA.pdf |   |     |   |             |
| Poste de travail                                    |                                                                                                    |                                                                                                    |   |     |   |             |
|                                                     | Nom du fichier :                                                                                                    | Document3                                                                                                    |   |     | ~ | Enregistrer |
| Favoris réseau                                      | Туре:                                                                                                    | Fichiers PDF (*.pdf)                                                                                           |   |     | ~ | Annuler     |

On sélectionne le répertoire de destination et on nomme le fichier pdf. Par défaut, il reprend le titre du document précédemment saisi.

Patientez pendant le traitement

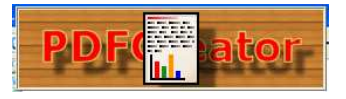

Cette image disparaît lorsque le fichier est converti. Si on a coché la case, le pdf va automatiquement s'ouvrir dans Acrobat Reader. Mais PDFCreator nous offre d'autre possibilité que la simple conversion.

#### 3.2 Envoyer automatiquement le fichier pdf en pièce jointe d'un mail

PDFCreator permet, à la condition d'utiliser un client de messagerie, de convertir un fichier en pdf et le joindre automatiquement à un mail.

Pour utiliser cette fonctionnalité, nous aurons nécessaire besoin d'avoir un « client de messagerie » pour nos échanges électronique. On appelle « client de messagerie » un logiciel qui permet de lire et d'envoyer des courriers électroniques. Ces logiciels retiennent vos identifiant et mot de passe pour l'authentification avec les serveurs ainsi que les adresses de ces derniers et aussi des options de travail.

On peut citer Microsoft Outlook, Outlook Express et Thnuderbird pour les plus connus.

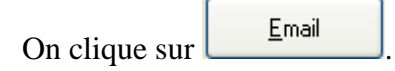

La première étape consiste, comme pour la fonctionnalité citée précédemment, d'enregistrer le document converti. On reprend donc les informations de la partie 3.1.

PDFCreator va alors ouvrir la fenêtre de création d'un nouvel email avec en pièce jointe le document converti en pdf.

On renseigne le ou les destinataires du message, un objet et le corps de l'email.

Le tour est joué !

#### 3.3 Fusion de fichier dans un seul fichier pdf

Vous possédez plusieurs documents word, excel ou des impressions MAGNUS que vous désirez convertir en un seul et uniquement document pdf.

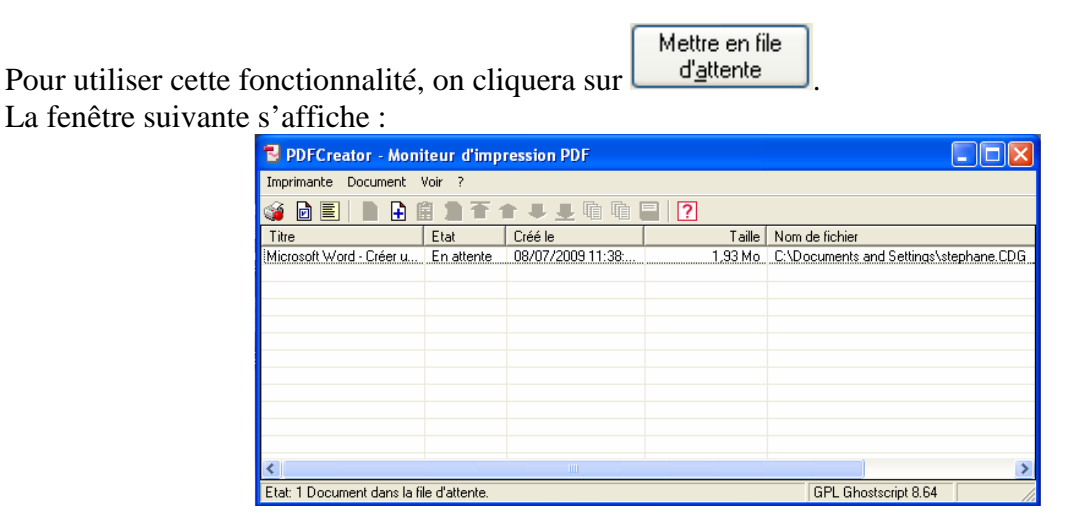

Dans la figure ci-dessus, nous avons la file d'attente de l'imprimante. On y trouve le document dont nous avons lancé la conversion.

Nous répèterons cette étape d'impression vers la file d'attente pour chaque document à fusionner.

Fonctionnalités :

The sert à modifier l'ordre de la fusionner des documents,

- De lance la fusion des documents présents dans la liste,
- 🕒 sert à ajouter un fichier au format ps (PostScript),
- 🚊 ajoute le Presse-papier (dernier élément copier imprim écran par exemple)
- 🖻 supprime de la liste le document sélectionné,
- 🗓 fusionne les éléments sélectionnés de la liste,
- fusionne tous les éléments de la liste,
- 🔜 enregistre les documents de la liste dans un fichier ps,
- affiche les options de PDFCreator.

Enfin, la phase d'enregistrement du fichier de fusion converti comme dans la partie 3.1